### ニュース時事能力検定試験 IBT 受験までの流れ

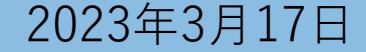

# お申し込み手順

| C/ Excert           |          | ロクイン |
|---------------------|----------|------|
| ニュース検定_IBT準会場       | サンプル     |      |
| 価格(税込):¥3,000       |          |      |
| クーポン                |          |      |
| この試験の申込みにはクーポンが必要です | <u>ਰ</u> |      |
| コードを入力 適            | 用する      |      |
| 準会場試験サンプル           | 表示設定 ▼   |      |
| 時間枠を選択              | ~        |      |
| 申込みに進む              |          |      |
|                     |          |      |

| C EXCEN                 |             | ログイン |
|-------------------------|-------------|------|
| ニュース検定_IBT準会場           | <b>サンプル</b> |      |
| 価格(税込): ¥ 3,000         |             |      |
| クーポン                    |             |      |
| 適用されるクーポン: 58-7117-NH72 | 227         |      |
| コードを入力 適                | 〕用する        |      |
| 準会場試験サンプル               | 表示設定 ▼      |      |
| 時間枠を選択                  | ~           |      |

### ◆お申し込み手順◆

- 1. 学校から案内された申し込みURLにアクセスします。 ※受験する検定回及び受検級を確認してください。
- 2. ご案内に記載のクーポンコードを入力して、 「適用する」を押してください。
- 3. 試験の時間枠を選択します。 選択する試験はクーポンコードと同じ番号を選択してください。その際にご案内に記載されている開始時間と一致しているか確認してください。
  - ※コードの右側の:にカーソルを合わせると学校名などが表示されます。

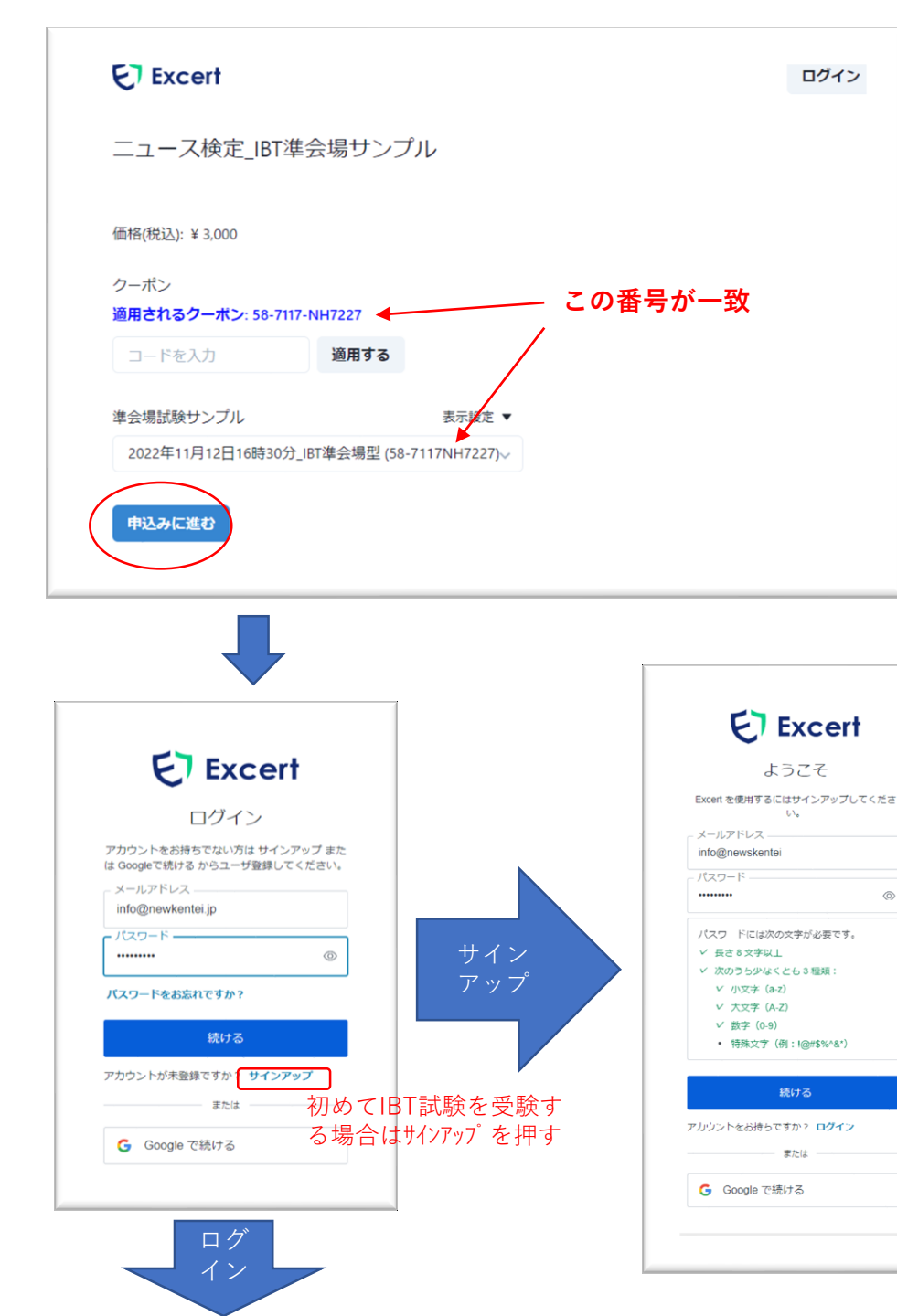

4. 申込みに進む

選択した試験の情報とご案内情報が一致している場合には「申 込みに進む」を押してください。

5. アカウントの登録

初めてニュース検定(IBT試験)を受験する場合にはログイン画 面から「サインアップ」を選択して案内に従ってアカウント登 録をしてください。

※既にアカウントを取得している方はメールアドレスとパスワー ドを入力して「続ける」を押し、ログインをしてください。

#### ※ログインの注意事項

Excertシステムはメールアドレスを使用したIDでのアカウント作成と、Googleアカウントを使用したアカウント作成があります。

Googleアカウントで作成した場合にはメールアドレスでのロ グインができません。誤ってメールアドレスとパスワードを 入力してログインをしようとすると、アカウントがブロック されてしまいますので、下部の「**Googleで続ける**」からログ インをしてください。

| ユーザ情報           |                                                 |   | レーザ情報                                  |
|-----------------|-------------------------------------------------|---|----------------------------------------|
| 氏名 (アルファベット):   |                                                 |   | 氏名 (アルファベッ HITU JIJI                   |
| 支払い情報           |                                                 | Ż | 巨払い情報                                  |
| <b>クレジットカード</b> |                                                 |   | コンビニ払い                                 |
| クレジットカード        |                                                 |   | 利用可能店舗:<br>ローソン、ファミリーマート、ミニストップ、セイコーマ- |
| コンビニ払い          | EVE OV                                          |   | 筆時事                                    |
|                 |                                                 |   | 0332121406                             |
|                 | Powered by stripe                               |   | 0001111100                             |
| 申込内容を確認する       |                                                 |   | 申込内容を確認する                              |
|                 |                                                 |   |                                        |
|                 |                                                 |   |                                        |
|                 |                                                 |   |                                        |
|                 |                                                 |   |                                        |
|                 |                                                 |   |                                        |
|                 |                                                 |   |                                        |
|                 |                                                 |   |                                        |
|                 |                                                 |   |                                        |
|                 |                                                 |   |                                        |
|                 | 申込内容の確認                                         |   |                                        |
|                 | 申込内容の確認<br>ニュース検定 IBT準会場サンプル                    |   |                                        |
|                 | 申込内容の確認<br>ニュース検定_IBT準会場サンプル                    |   |                                        |
|                 | 申込内容の確認<br>ニュース検定_IBT準会場サンブル<br>試験              |   |                                        |
|                 | 申込内容の確認<br>ニュース検定_IBT準会場サンプル<br>試験<br>準会場試験サンプル |   |                                        |

¥ 3.000

58-7117-NH7227

ローソン、ファミリーマート、ミニストップ、セイコーマート

コンビニ払い

合計

クーポン

支払い方法

申込みを確定する

補足事項があれば記入してください

- 支払い方法を選択 クレジットカードまたはコンビニ払いを選択してください。
   ※コンビニ払いは締切日の3日前から選択できなくなります ので、コンビニ払いをご希望の場合には申込み締切日にご 注意ください。
- 7. 必要情報を入力し、「申込内容を確認する」を 押す
   ※画像はコンビニ払いの場合
- 申込みを確定する
  申込内容の確認画面が表示されます。
  試験利用規約を確認の上同意して「申込を確定する」を押す と申込みが完了します。

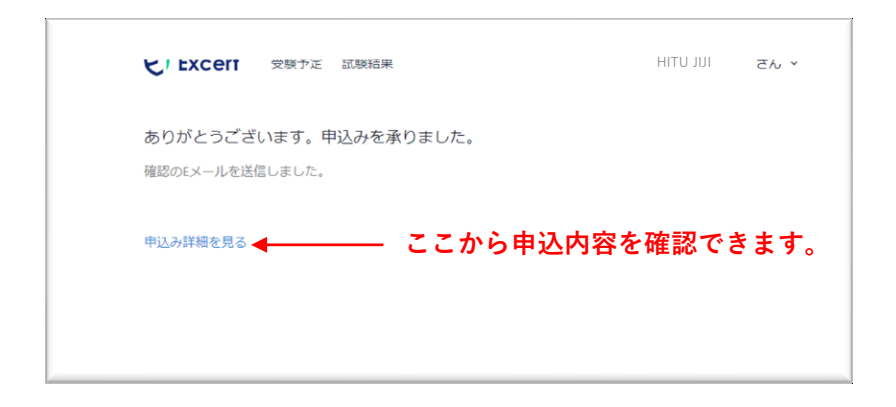

| と EXCETI 受験予定 試験結                          | 果                             | HITU JIJI                 | さん ~           |
|--------------------------------------------|-------------------------------|---------------------------|----------------|
| ありがとうございます。申込みを                            | を承りました。                       |                           |                |
| 確認のEメールを送信しました。                            |                               |                           |                |
| 申込みは決済完了を確認後に確定となり:<br>支払いに関する情報は申込み詳細から確認 | ます。<br>恩していただけます。             |                           |                |
| 申込み詳細を見る                                   |                               |                           |                |
|                                            | コンビニ払<br>払いが完了<br>はこのよう<br>す。 | いを選択して<br>していない<br>な表示になり | て支<br>易合<br>りま |
|                                            | , <sub>0</sub>                |                           |                |

- 9. 申込完了メールを確認する
  - 申込が完了するとExcertから申込完了メールが配信されます ので、ご確認ください。(受信が確認できない場合には迷惑 メールフォルダもご確認ください) 申込内容はマイページでも確認できます。

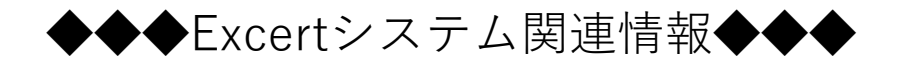

- ・マイアカウントURL:<u>https://excert.org</u>
- ・よくある質問:<u>https://excert.org/faq</u>

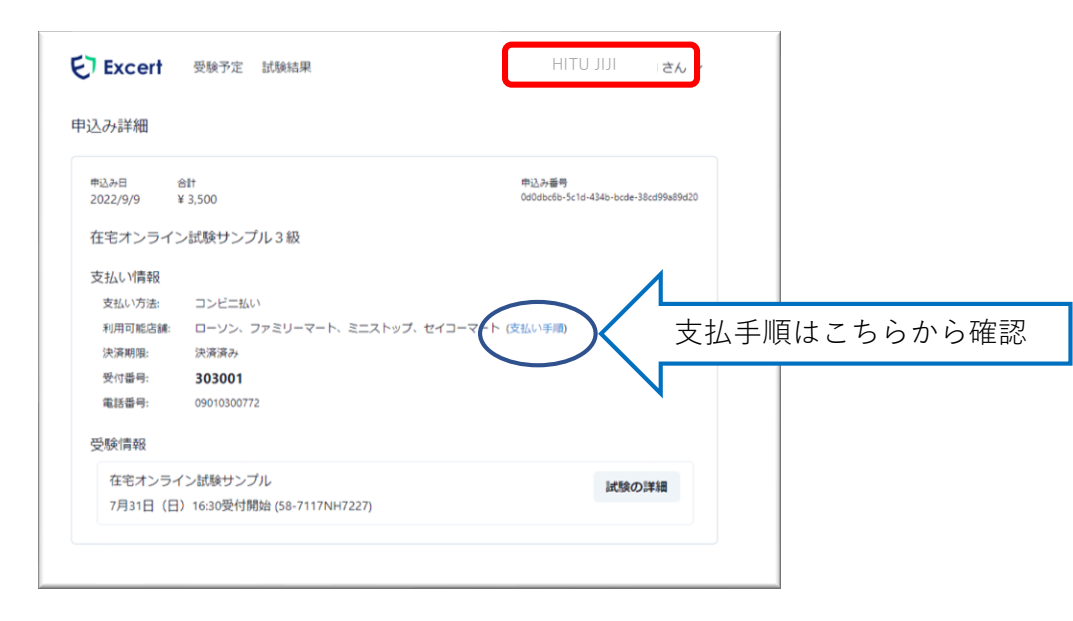

#### ◆入金状況の確認方法

入金状況の確認を行いたい場合には、右上の自分の名前を押して「申 込み履歴」を選択してください。コンビニ払いを選択した場合、入金期 限が過ぎてしまったものは【キャンセル済】と表示がされます。

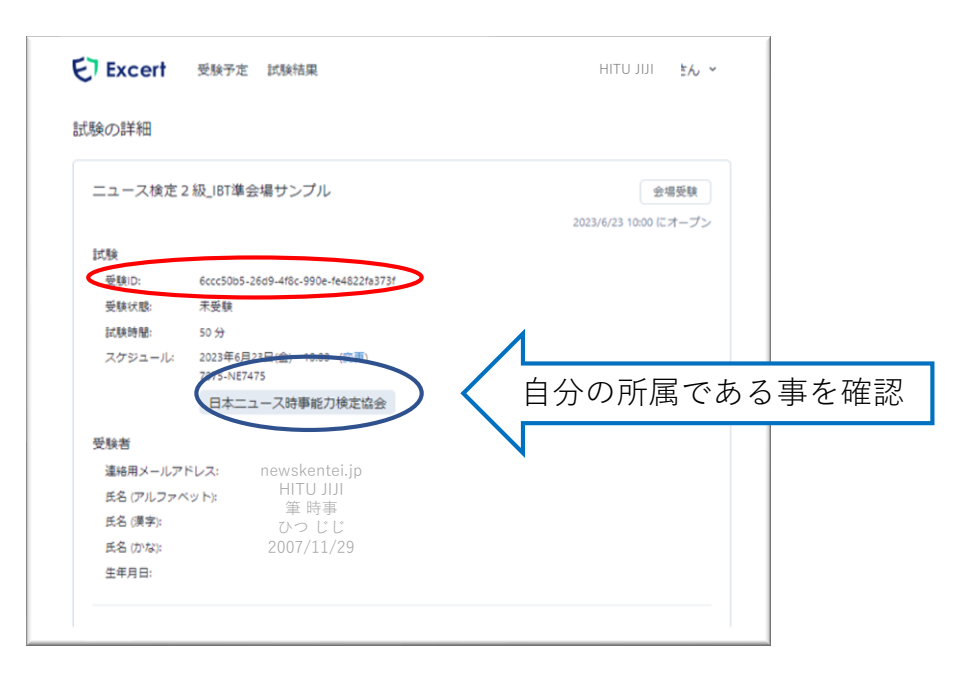

◆受験予定(申込状況)の確認方法 トップ画面から受験予定→「試験の詳細」を押すと試験の詳細画面が 表示されます。

#### ※1 準会場受験はExcertアカウントマイページからは受験できません。 試験当日準会場の実施場所にて試験監督の指示に従ってください。

- ※2 準会場受験では「受験ID」を使用します。試験当日は受験IDが 確認できるように準備をしてください。
- ※3 スケジュールに表示されている団体名が自分の所属と違う場合 は申し込みを誤っています。必ず試験日前日までに申込責任者に その旨申し出てください。

## 準会場実施の試験当日

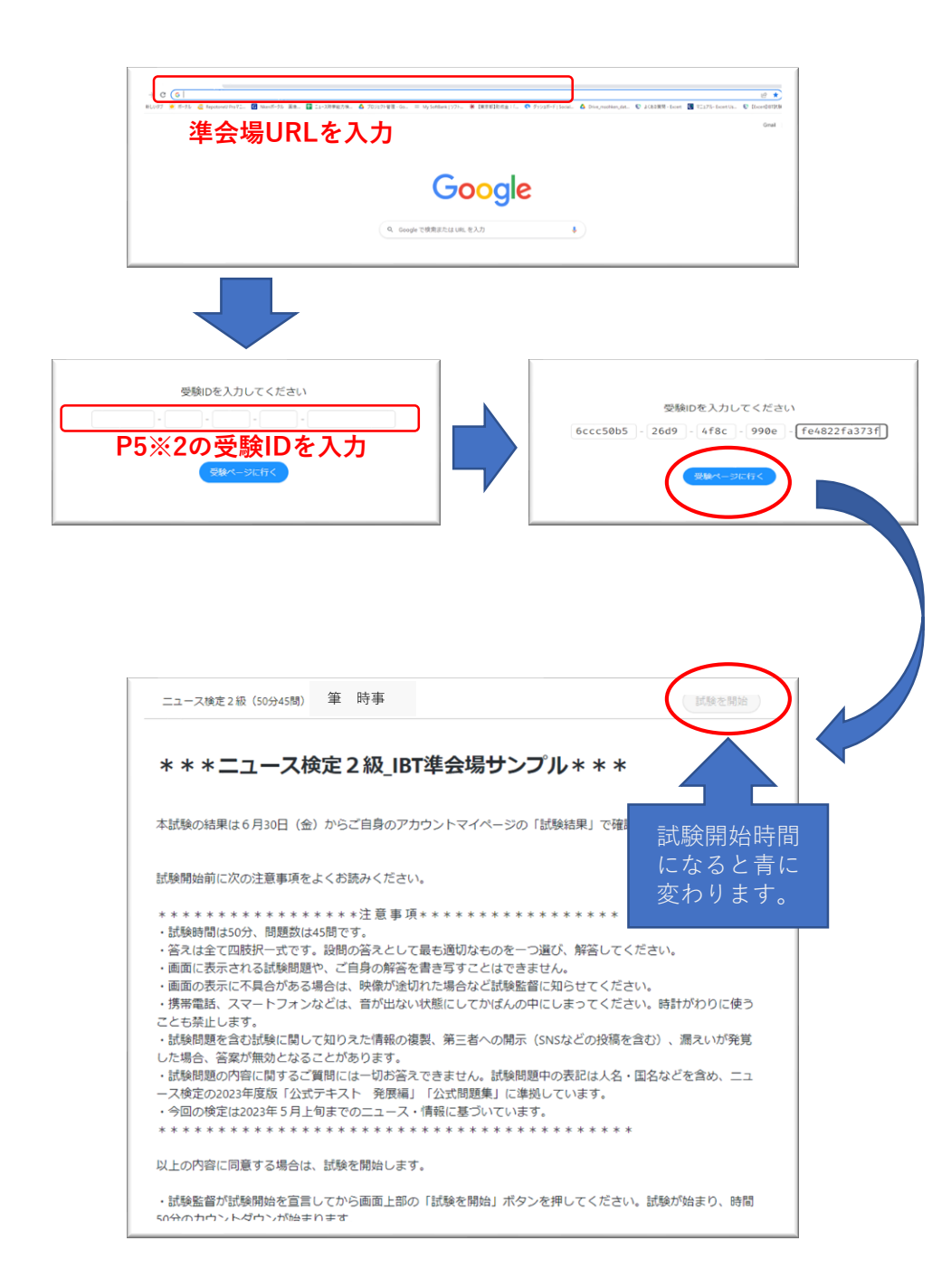

#### ◆試験当日のながれ◆

1. 集合時間までに準会場の実施会場に集合してください。

2. 会場で試験監督から準会場へのアクセスURLのアナウンス がありますので、ブラウザからアクセスしてください。

3. 受験ページに行ったら、自分の受検級と名前の表示が合っているかを確認した後、記載されている試験の注意事項を読んで試験の開始時間までお待ちください。

4. 試験開始時間になると画面右上の「試験を開始」ボタンが 青に変わります。試験監督の指示にしたがって試験を開始して ください。

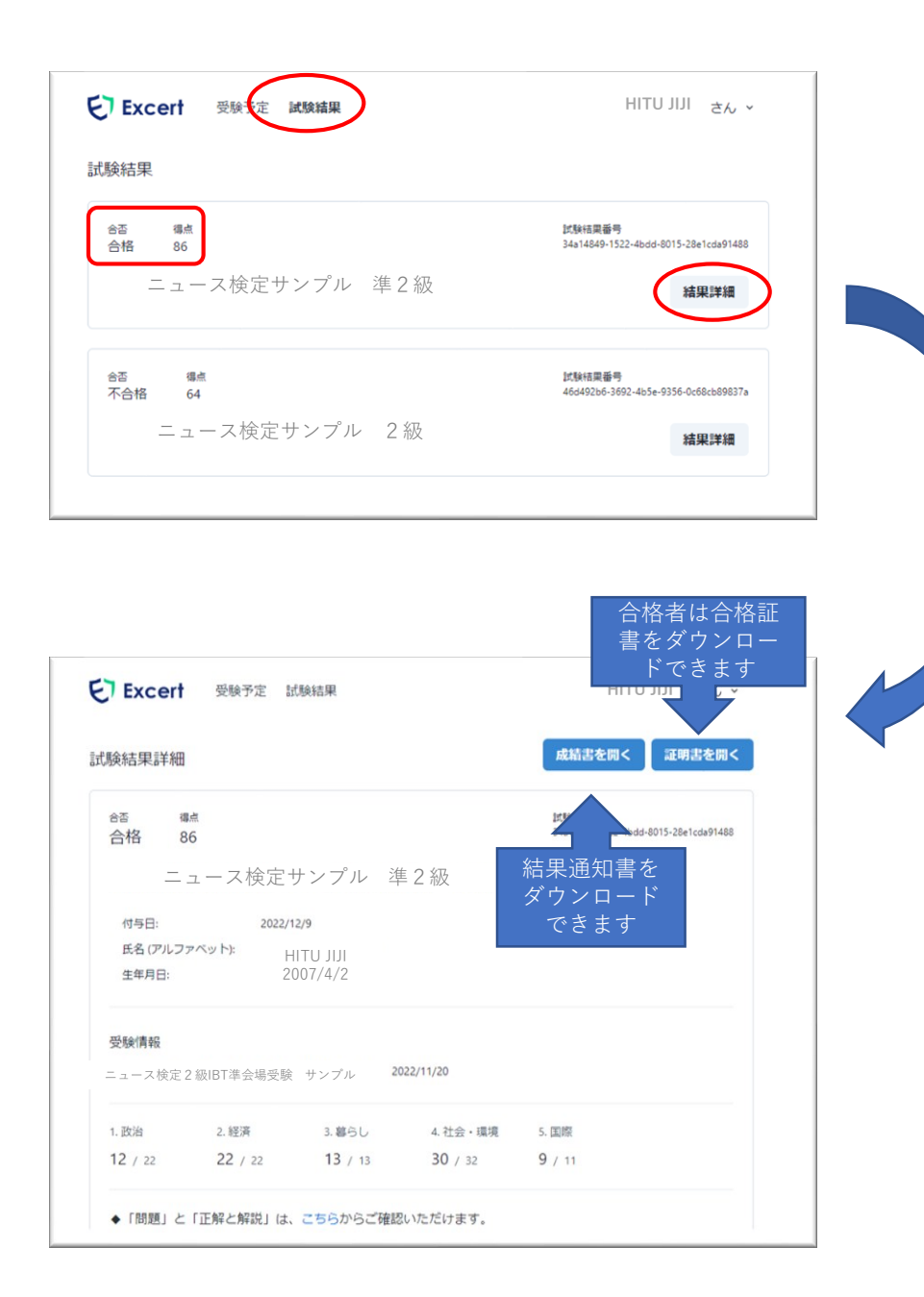

#### ◆結果の確認方法

1. Excertのアカウントマイページにログインし、上部 記載の「試験結果」を選択します。

合否と総得点の試験結果が表示されます。

2. 該当の試験の「結果詳細」を押し、試験結果詳細を表示します。

・合否・得点とともに受験者情報と検定日、分野毎の点数が 表示されます。

①各問の正答や得点などは「成績書を開く」を押すと結果通 知書が表示されます。

②合格者は「証明書を開く」を押すと合格証書が表示されま す。

紙での結果の送付はありませんので、必要に応じてダウンロードや印刷をしてください。